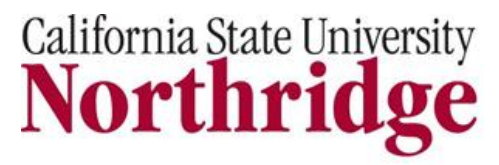

**Graduate and Professional Education**, *The Tseng College* 18111 Nordhoff Street, Northridge, CA 91330-8352 Phone: (818) 677 - 3332 | Fax: (818) 677 - 4108

## **Textbook Lookup Instructions**

Dear Student,

To order your textbooks, please refer to the following instructions. Keep in mind that there are two separate sets of directions that depend on whether or not you have already registered for your class.

## A. If you have registered for your classes:

- Go to <u>www.csun.edu</u> and log in to your portal
- From the CSUN homepage, click on Academics
- Under MY Current Classes you can click on Buy or Rent ... Textbooks Online

## Example:

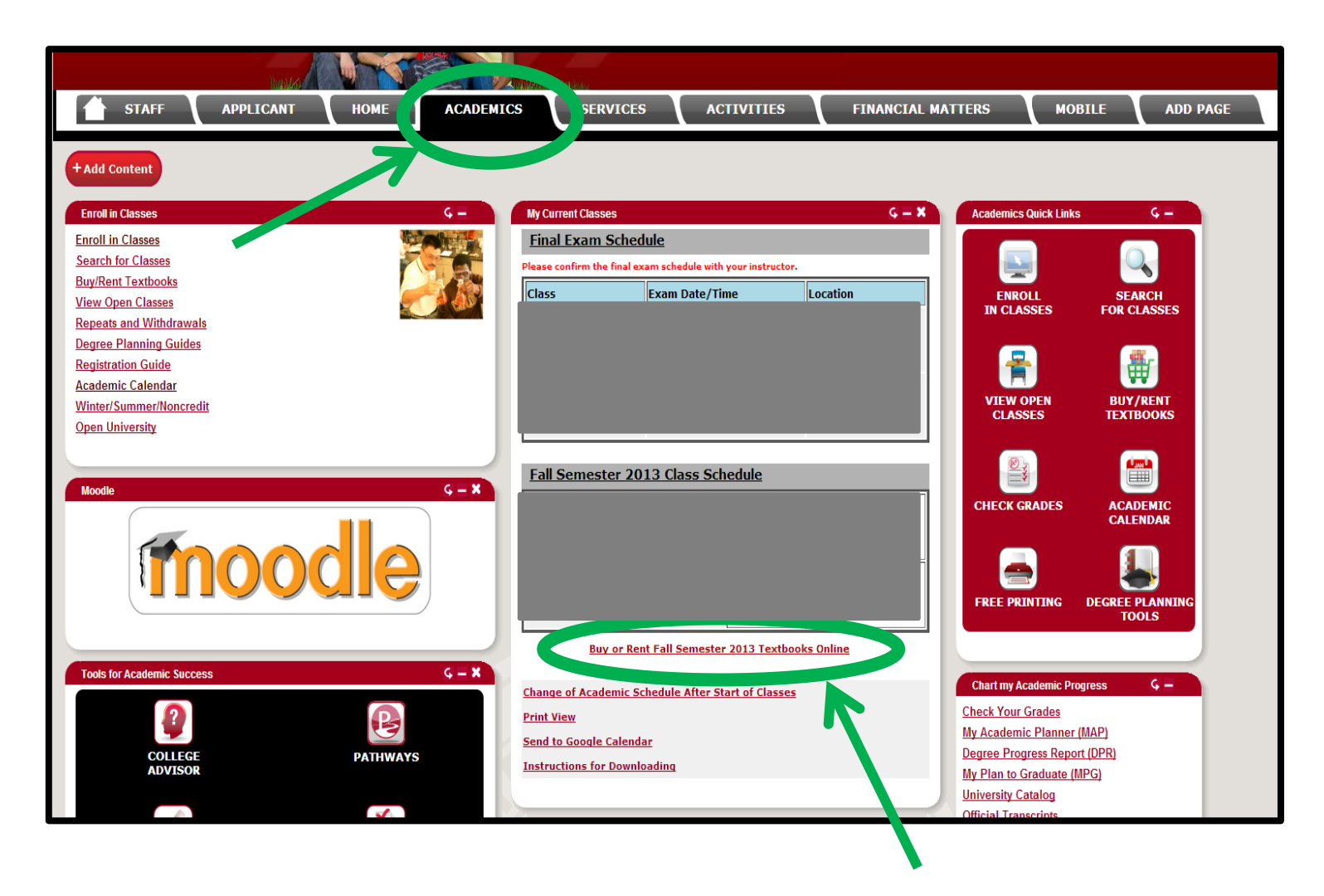

## B. If you have not yet registered:

- Go to <u>www.csun.edu</u>
- From the CSUN homepage, go to student tab then go to the bookstore homepage
- On the bookstore homepage, find the red menu bar at the top of the page and click on *Books*
- To "Select Your Program", choose Regular Sessions
  - > Whether you are in an off campus, on-campus, or online program, choose *Regular Sessions*
- "Select Your Term"
- "Select Your Department"
- "Select Your Course"
- "Select Your Section"
- After you have made your selections, click **Submit**

If, for any reason, your course(s) and/or textbooks are not listed as an available option, please call your Program Manager or Coordinator for assistance.

Thank you.